# **Virtual Desktop**

The **Virtual Desktop** allows you 24-hour, secure access to UNM computer applications from your own, personal laptop or Chromebook. You do not need to install the apps on your personal device, and you do not need to purchase specialized hardware. Although you can access the virtual desktop anywhere you have internet connectivity, it is recommended that you **use a high-speed internet connection and a PC for best performance**.

The **Virtual Desktop** enables you to run common and specialized software used in geography, such as Adobe Creative Cloud, ArcGIS, ENVI, Microsoft Office, PTC Creo, and SPSS, with very minimal setup.

The Department of Geography & Environmental Studies offers two Virtual Desktop systems: the LoboVirtualDesktop (or Windows Virtual Desktop, WVD)) (See instructions on slides 2-14) and the department's own Virtual Desktop Infrastructure (VDI) (See instructions on slides 15-25).

# LoboVirtualDesktop (or Windows Virtual Desktop, WVD)) Connection Tutorial

## LoboVirtualDesktop (or Windows Virtual Desktop, WVD)) Connection Tutorial

Desktop Client from your machine! (This is the suggested approach if your device supports; More Features supported under this )

Navigate to https://lobovirtualdesktop.unm.edu from your browser of choice

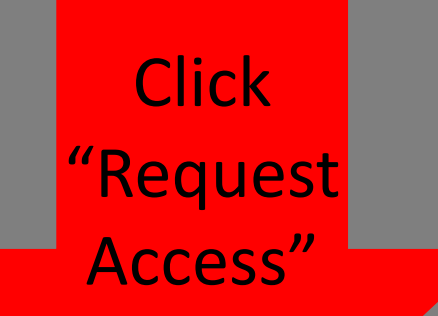

#### **Get Started**

LoboVirtualDesktop is available to students, faculty, and staff at UNM Request access and get started.

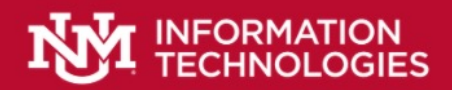

#### LoboDesktop Access Request 🖓

Use this form to request access to LoboDesktop. Your affiliation is used to present you with the most relevant Desktops and Apps based on your role.

Full Desktops are geared toward Students and Faculty at this time. A Full Desktop is like a second computer that you connect to from your own - applications are pre-installed and you launch them from the Start menu (ArcGIS, Adobe, Matlab, Office, PTC Creo, SPSS, etc.).

Apps are geared toward Staff at this time. Apps are not a Full Desktop experience - when you launch an App, it appears on your own device as if it is running locally but it is actually running on a remote computer.

You can submit this form more than once to request additional access (if needed).

Once submitted, access is typically granted within minutes (you will be notified via your UNM Lobomail email address) unless your request requires approval (denoted with a \*).

For additional information and instructions, see <u>https://goto.unm.edu/lobovirtualdesktop-help</u> and <u>https://goto.unm.edu/lobovirtualdesktop-videos</u>.

Hi \_\_\_\_, when you submit this form, the owner will be able to see your name and email address.

Fill out and submit your request form. You will receive an email informing that you have access to the Microsoft Remote Desktop.

\* Required

### Navigate to https://lobovirtualdesktop.unm.edu from your browser of choice

### Click "get started"

#### **Get Started**

LoboVirtualDesktop is available to students, faculty, and staff at UNM. Request access and get started.

Download and install the program by clicking the corresponding link based on your operation system in the red box.

#### **Get Started**

#### Who Can Use LoboVirtualDesktop?

LoboVirtualDesktop is available to the following users at UNM:

- Current Students
- Active Faculty and Staff

#### **System Requirements**

LoboVirtualDesktop is accessible on the following types of devices:

- Desktop, laptop or tablet running Windows 7 or Windows 10 (32 bit or 64 bit)
- Desktop or laptop computer running macOS (macOS 10.12 or later, 64-bit processor)
- Mobile device (tablet or phone) running Android (4.0 and up)
- Mobile device (tablet or phone) running iOS (13.0 or later compatible with iPhone, iPad, and iPod touch)

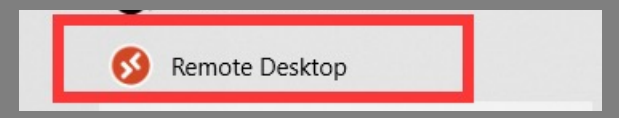

In your start Menu on your computer, Open "Remote Desktop Client"

| 🐼 Remote Desktop               |            |                 | - 🗆           | ×                  |
|--------------------------------|------------|-----------------|---------------|--------------------|
|                                | 😳 Feedback | र्ट्रे Settings | 田 Tile        |                    |
| ▼ The University of New Mevico |            |                 | MVD (classic) | Subscribe          |
| The oniversity of New Wealco   |            | WVD (classic,   |               | Subscribe with URL |
|                                |            |                 |               | About              |
|                                |            |                 |               | Help               |
| LoboVirtual<br>Desktop         |            |                 |               | What's new         |
|                                |            |                 |               | V                  |

Click "Subscribe with URL", enter https://rdweb.wvd.micr osoft.com.

#### In your start Menu on your computer, Open "Remote Desktop Client"

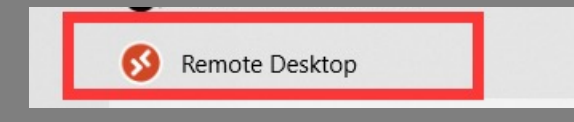

| 🐼 Remote Desktop                                                                      | - 🗆 X                                                                                                    |
|---------------------------------------------------------------------------------------|----------------------------------------------------------------------------------------------------|
|                                                                                       | 😳 Feedback 🎇 Settings 🎛 Tile ····                                                                                                    |
| ✓ The University of New Mexico                                                        | Subscribe to a Workspace $\qquad \qquad \qquad \qquad \qquad \qquad \qquad \qquad \qquad \qquad \qquad \qquad \qquad \qquad \qquad \qquad \qquad \qquad \qquad$ |
| LoboVirtual<br>Desktop                                                                | You can access a Workspace by providing your email<br>address or the URL where it can be found.<br>Learn more<br>Email or Workspace URL                         |
| ✓ Unavailable                                                                         | We found Workspaces at the following URLs:                                                                                                    |
| There are currently no resources assigned to at https://rdweb.wvd.microsoft.com/api/a | - https://rdweb.wvd.microsoft.com/api/arm/<br>feeddiscovery                                                                                                    |

Privacy settings for managed resources have been preset by your organization.

Learn more

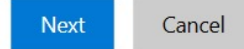

Enter https://rdweb.wvd.micr osoft.com This is only for the firsttime set up. After it is set up, you don't need to do it again in the future.

### Use your UNM email to log in.

| 🚳 Remote Desktop           | ×                                  |       |                    | - 🗆           | $\times$ |
|----------------------------|------------------------------------|-------|--------------------|---------------|----------|
|                            |                                    | dback | နိုတ္တိနဲ Settings | Tile          |          |
| 🕐 We're finding the resour |                                    |       |                    |               |          |
| ✓ The University of New    |                                    |       |                    | WVD (classic) |          |
| LoboVirtual<br>Desktop     | Microsoft<br>Pick an account       |       |                    |               |          |
| ✓ Unavailable              | Connected to Windows               |       |                    | WVD           |          |
| There are currently no r   | Use another account                |       |                    |               |          |
|                            |                                    |       |                    |               |          |
|                            |                                    |       |                    |               |          |
|                            | Terms of use Privacy & cookies ••• |       |                    |               |          |

#### The LoboVirtual Desktop will show up. Double click it.

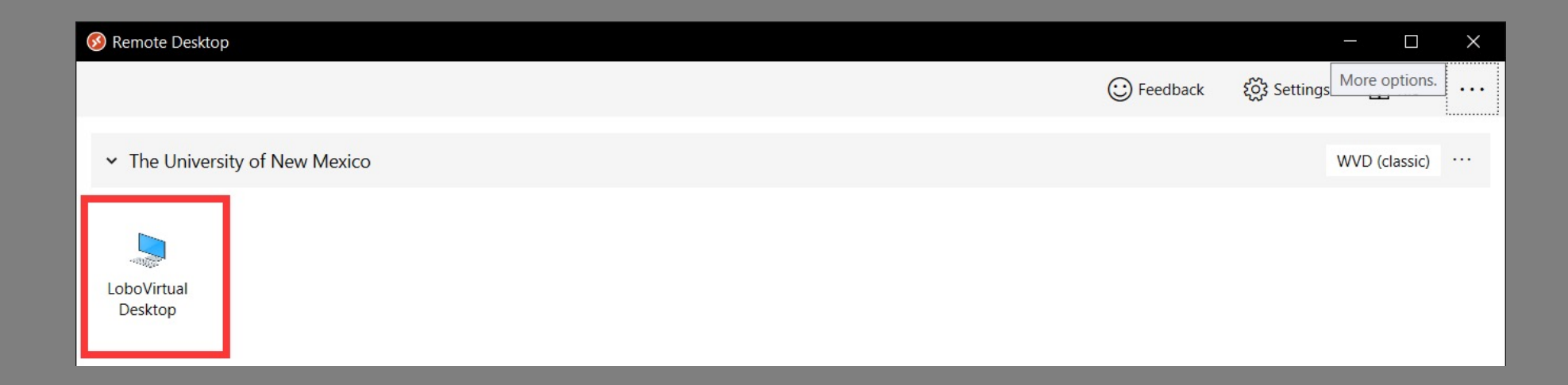

Note: if you are accessing **ENVI** and **TerrSet**, they will appear here and you can directly click the software rather than the LoboVirtual Desktop. Data transfer options: Connect to OneDrive Click Connect to USB device

### WARNING: SAVE ALL DATA TO YOUR USB DRIVE OR CLOUD STORAGE BEFORE LOGGING OFF Windows virtual desktop (WVD)!!! ALL DATA ON VM IS DESTROYED!!!

## Data Transfer

With the desktop client, there are a few ways to get your data on the virtual machine.

## Data Transfer Option 1: OneDrive

One way to access OneDrive is to go to the file management system on the left and click "OneDrive" and wait until the "Microsoft OneDirve" window shows up. Sign in with your UNM email address. Now you can use your OneDrive within this folder.

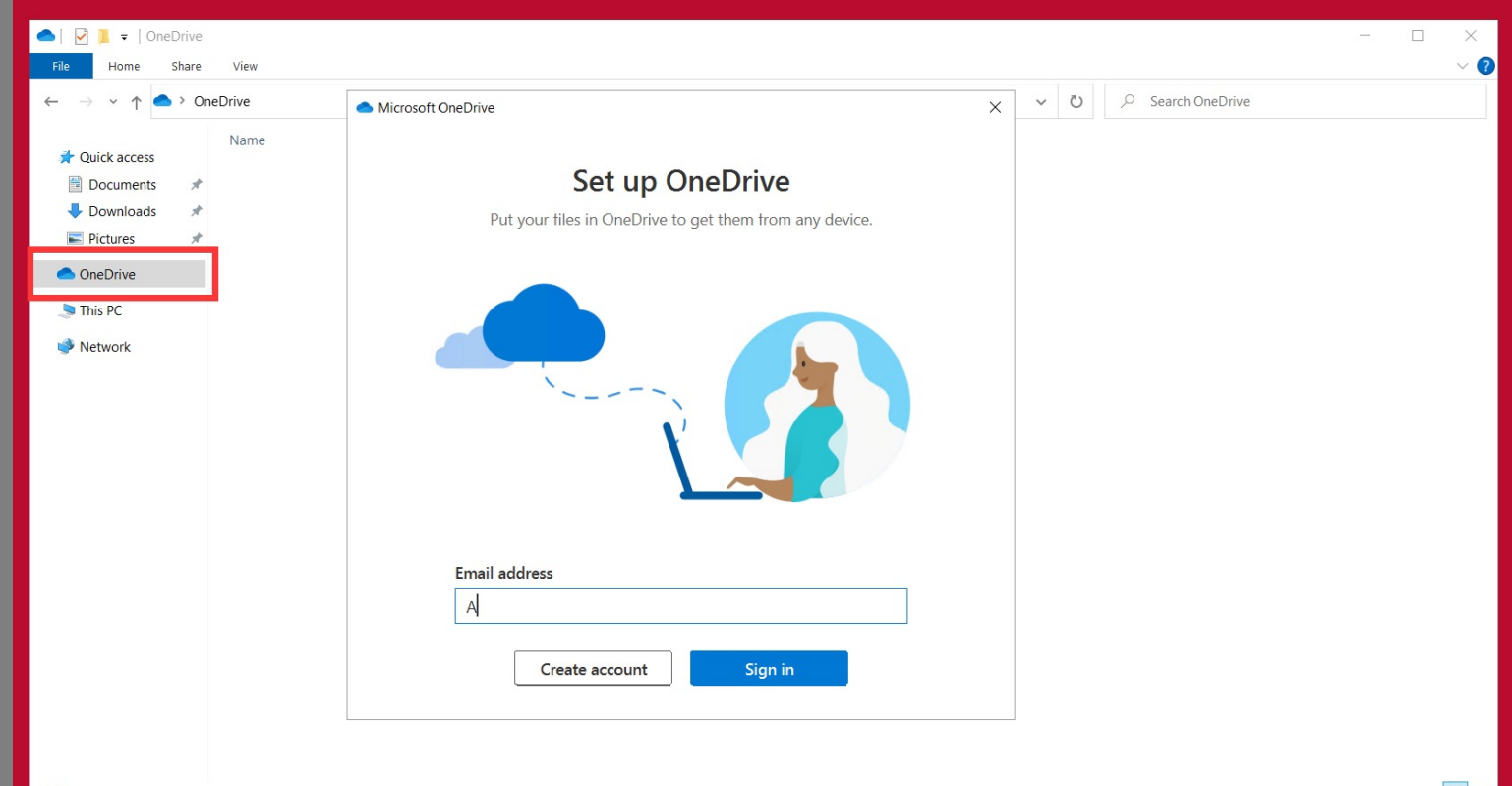

## Data Transfer Option 1: OneDrive

Another way to access OneDrive is to Navigate to "https://onedrive.live.com/about/en-us/signin/" from your VM browser. After signing in, you should be able to see your data files previously saved. You can copy and paste or download data from OneDrive to your VM desktop and start working from VM. You will need to copy/upload your folder back to OneDrive.

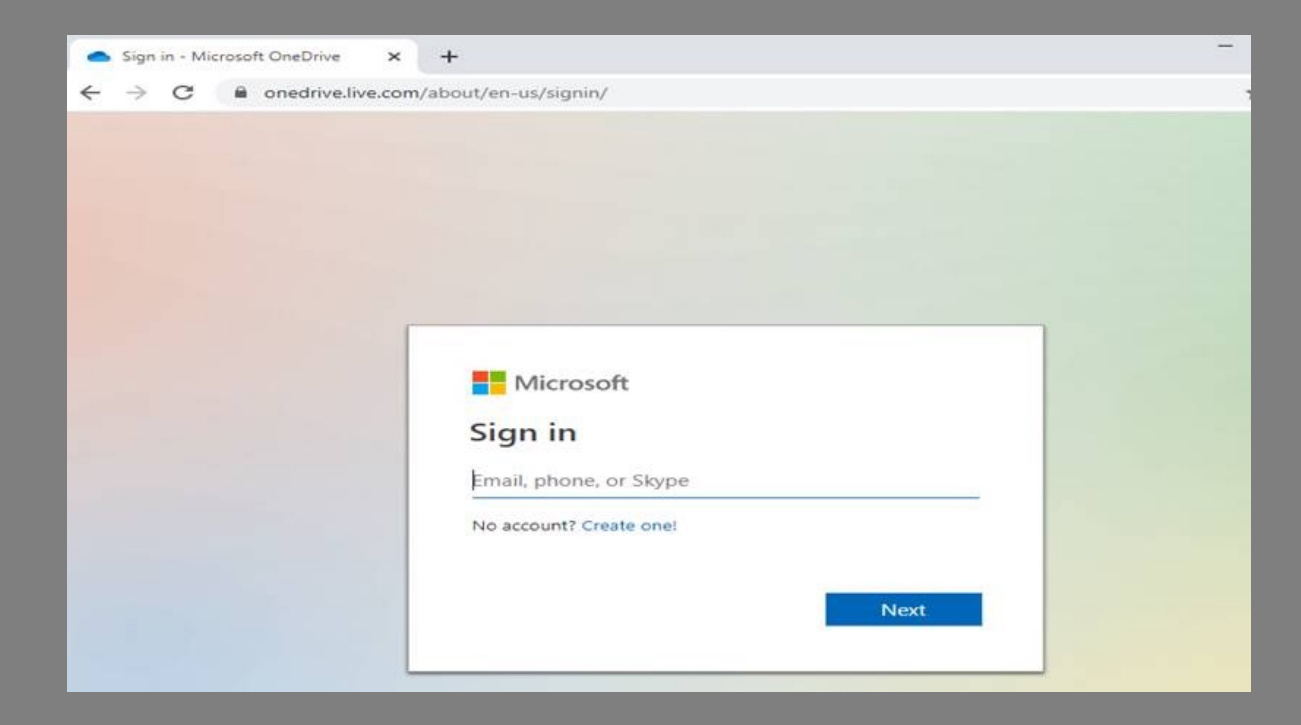

## Data Transfer Option 2: USB Drive

Press "Win+E" to open the file explorer. Double click This PC. You'll see your devices and drives as below.

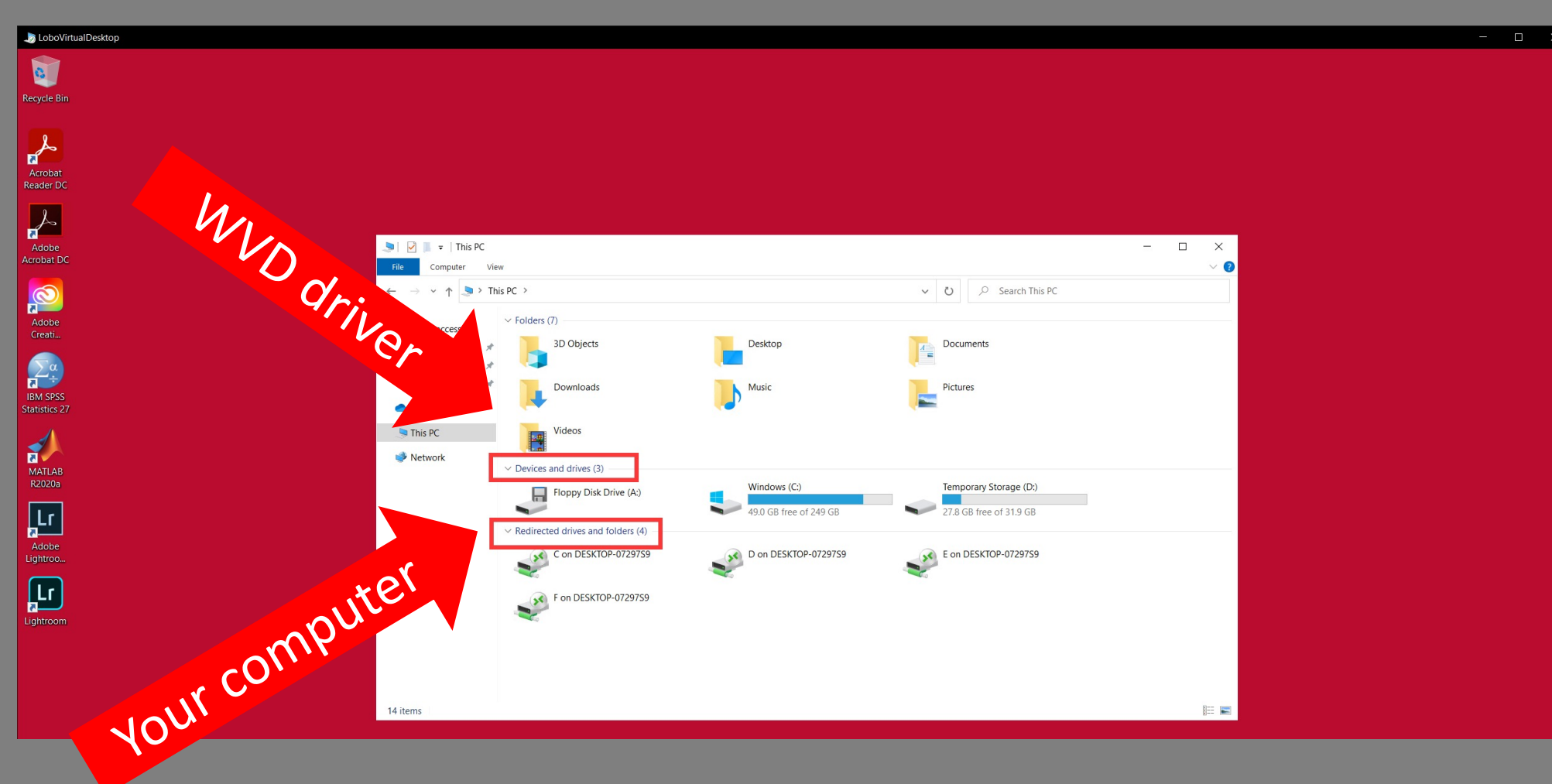

"Devices and drivers" are your WVD drivers. "Redirected drives and folders" are your local computers' drivers (including your USB drivers).

WARNING: Copy and Paste your data from USB Drive (or OneDrive) to the Windows virtual Drive and work on WVD. SAVE ALL DATA TO YOUR USB DRIVE (or OneDrive) BEFORE LOGGING OFF WVD!!! ALL DATA ON WVD WILL BE DESTROYED AFTER LOGGING OFF!!!

# Virtual Desktop Infrastructure (VDI) Connection Tutorial

Virtual Desktop Infrastructure (VDI) Connection tutorial Desktop Client from your machine! (This is the suggested approach if your device supports; More Features supported under this )

## Navigate to <u>one.unm.edu</u> from your browser of choice

### **Click install VMware Horizon Client**

Note: if your device doesn't allow you to install the client, please use **VMware Horizon HTML Access** (see instructions after page 8)

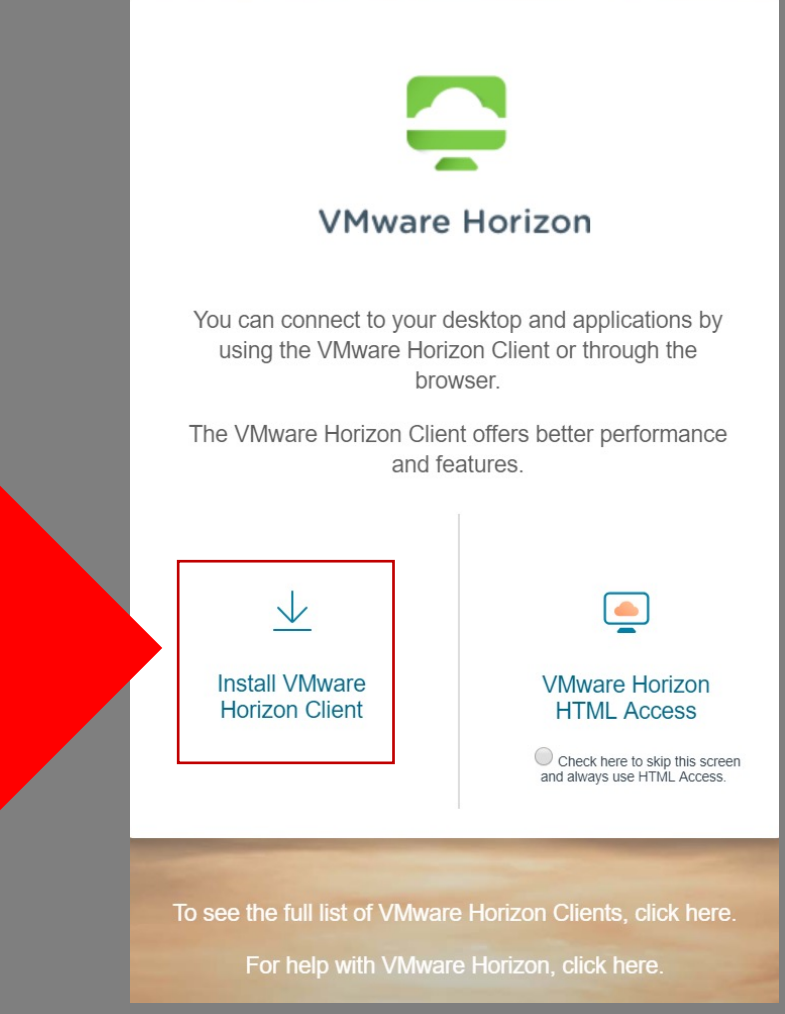

| Download VMwa<br>Select Version:            | re Horizon Clients<br>VMware Horizon Clients for Windows, Mac, iOS, Linux, Chrome and Android allow you to co<br>choice giving you on-the-go access from any location.<br>Click here for a list of certified thin clients, zero clients, and other partner solutions for VMw<br>Read More | onnect to your VMware Horizon virtual desktop from your device of<br>rare Horizon. | Product Resou<br>View My Dowr<br>Product Info<br>Documentation<br>Horizon Mobile<br>Horizon Comm |                                |
|---------------------------------------------|----------------------------------------------------------------------------------------------------|------------------------------------------------------------------------------------|--------------------------------------------------------------------------------------------------|--------------------------------|
| Product Downloads Drivers & T               | ools Open Source Custom ISOs OEM Addons                                                                                                    |                                                                                    |                                                                                                  |                                |
| Product                                     |                                                                                                    | Release Date                                                                       |                                                                                                  |                                |
| ✓ VMware Horizon Client for                 | Windows                                                                                                    |                                                                                    |                                                                                                  | Download the version of choice |
| VMware Horizon Client for V                 | Vindows                                                                                                    | 2020-06-09                                                                         | GO TO DOWNLOADS                                                                                  | (og Ear Windows for Mac)       |
| ✓ VMware Horizon Client for                 | Windows 10 UWP                                                                                                    |                                                                                    |                                                                                                  | le.g. For windows, for wide    |
| VMware Horizon Client for V                 | Vindows 10 UWP from the Microsoft store                                                                                                    | 2019-09-17                                                                         | GO TO DOWNLOADS                                                                                  | Install on your computer       |
| VMware Horizon Client for                   | Мас                                                                                                    |                                                                                    |                                                                                                  |                                |
| VMware Horizon Client for r                 | nacOS                                                                                                    | 2020-07-09                                                                         | GO TO DOWNLOADS                                                                                  |                                |
| ✓ VMware Horizon Client for                 | Linux                                                                                                    |                                                                                    |                                                                                                  |                                |
| VMware Horizon Client for 3                 | 32-bit Linux                                                                                                    | 2020-04-09                                                                         | GO TO DOWNLOADS                                                                                  |                                |
| VMware Horizon Client for 6                 | 64-bit Linux                                                                                                    | 2020-04-09                                                                         | GO TO DOWNLOADS                                                                                  |                                |
| VMware Horizon Client for L                 | inux tarball version                                                                                                    | 2020-04-09                                                                         | GO TO DOWNLOADS                                                                                  |                                |
| p/vmware/downloads/info/slug/desktop_end_us | er_computing/vmware_horizon_clients/5_0                                                                                                    |                                                                                    |                                                                                                  |                                |

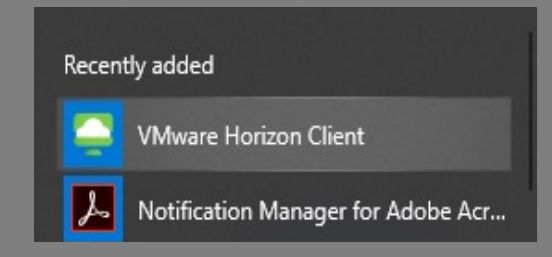

In your Start Menu, open the newly installed VMware Horizon Client

| VMware Horizon Client        |              |                 |   |
|------------------------------|--------------|-----------------|---|
| New Server                   |              |                 |   |
|                              |              |                 | _ |
| SWW are Horizon Client       |              |                 | × |
| Enter the name of the Connec | ction Server |                 |   |
| one.unm.edu                  |              |                 |   |
|                              |              |                 | _ |
|                              | Cancel       | <u>C</u> onnect |   |
|                              |              |                 |   |
|                              |              |                 |   |

Click "New Server", enter <u>one.unm.edu</u> Enter NetID and Password

|   | Iware Horizon Client |                                   |                                       |
|---|----------------------|-----------------------------------|---------------------------------------|
| v | 🔓 one.unm.edu        |                                   |                                       |
|   |                      |                                   |                                       |
|   | Kiosks               | Spatial Computing Lab<br>Desktops | Spatial Computing Lab<br>GPU Desktops |

Click "Spatial Computing Lab Desktop" Your Virtual Machine (VM) will start Data transfer options: Click Connect to USB device Map Network Drive Connect to OneDrive

WARNING: SAVE ALL DATA TO YOUR USB DRIVE OR CLOUD STORAGE BEFORE LOGGING OFF Virtual Machine (VM)!!! ALL DATA ON VM IS DESTROYED!!!

## Data Transfer

With the desktop client, there are a few ways to get your data on the virtual machine.

First, we will discuss OneDrive. There are two ways to access OneDrive from the VM.

## Data Transfer Option 1: Map as drive

When you log into the VM, a dialog will appear to enter your NetID (unm email xxx@unm.edu) and then your password. After entering your credentials, OneDrive will appear in "this PC"

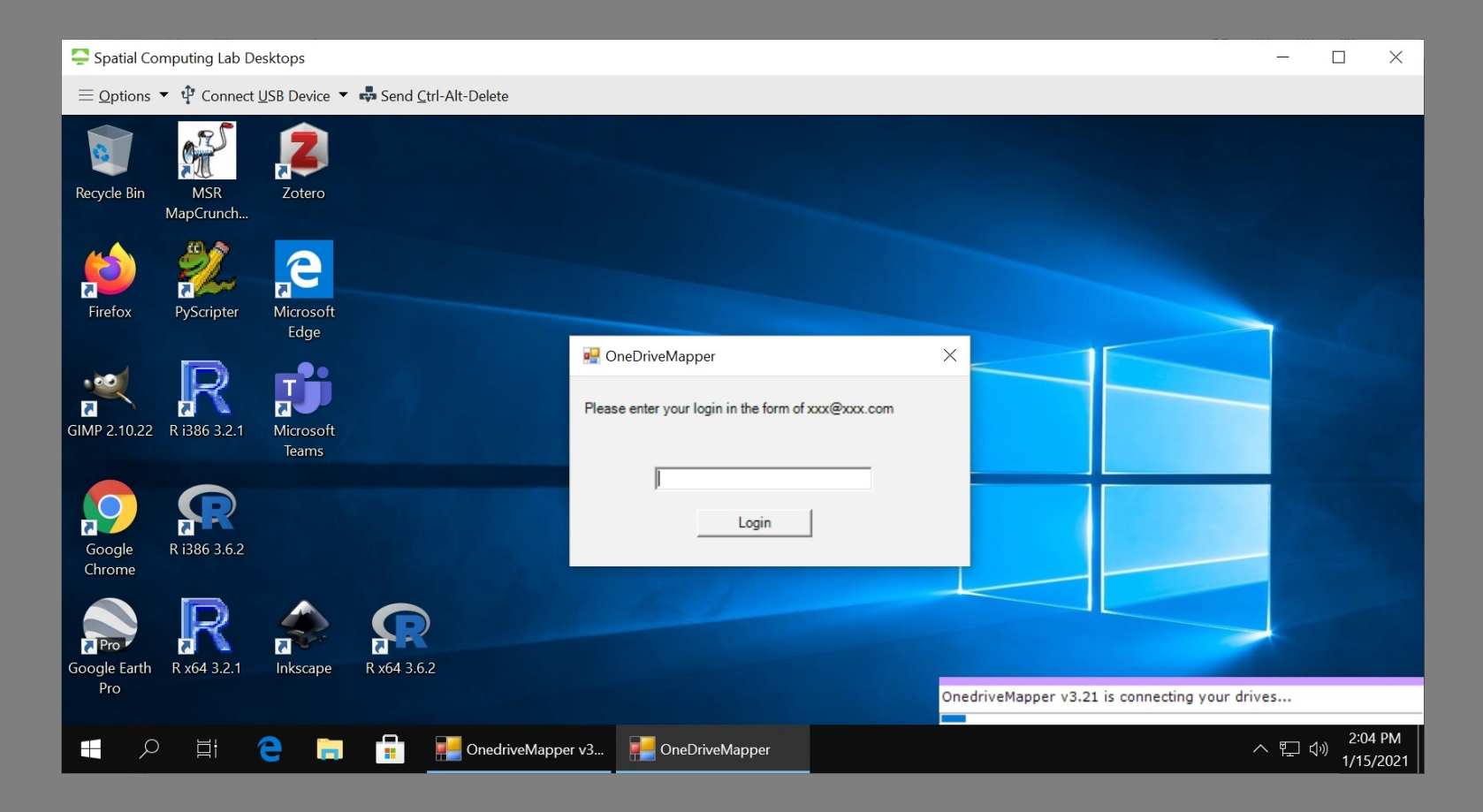

**IMPORTANT: DATA WILL NOT** SAVE TO THE VM AFTER LOGOUT!! Save ONLY to **OneDrive under this** option!!!DO NOT work directly from OneDrive. Working from OneDrive directly might be slow. Download data from OneDrive to the VDI VM Drive, and Copy/Paste the data BACK to **OneDrive BEFORE LOGGING OFF!!!** 

#### $\equiv$ <u>Options</u> $\checkmark$ <u> $\psi$ </u> Connect <u>USB</u> Device $\checkmark$ <u> $\clubsuit$ </u> Send <u>Ctrl-Alt-Delete</u> 🗢 🔽 Drive Tools This PC ₹ VDI VM View File Computer Manage ↑ 💄 > This PC > U Searc Pictures Music Quick access Drive Desktop \* Videos Documents \* Downloads Devices and drives (4) Pictures \* $\vee$ Music Local Disk (C:) Floppy Disk Drive (A:) Videos 38.3 GB free of 79.4 GB This PC applications (E:) CD Drive (D:) Network 53.1 GB free of 79.9 GB V Network locations (1) Network Drive (Z:) 142 GB free of 475 GB OneDrive

#### Back up data often (save to OneDrive) while working

## Data Transfer Option 2: USB Drive

When using the horizon desktop client, Your USB drives will appear in "this PC". Simply copy paste data from USB drive (E on Laptop in this case and E under network location) to the VDI VM Drive (Local Disk C) to work, and Copy paste back to your USB drive when done.

WARNING: Copy and Paste your data from USB Drive to the VDI VM Drive and work on VM Drive. SAVE ALL DATA TO YOUR USB DRIVE BEFORE LOGGING OFF VM!!! ALL DATA ON VM WILL BE DESTROYED AFTER LOGGING OFF!!!

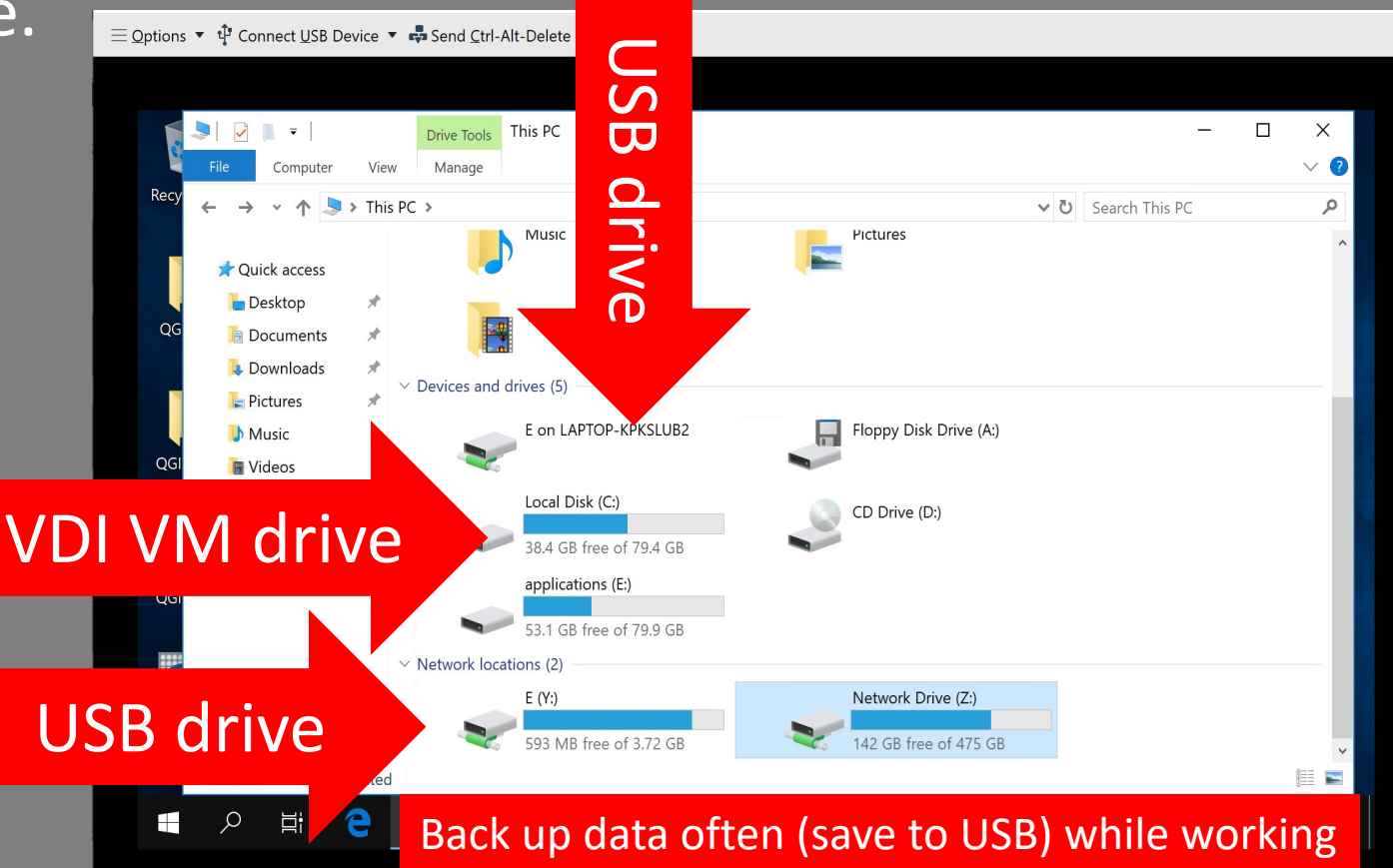

Virtual Desktop Infrastructure (VDI) Connection tutorial VMware Horizon HTML Access Option Use this only when your device could not install the VM client

Navigate to one.unm.edu from Google Chrome (suggested browser)

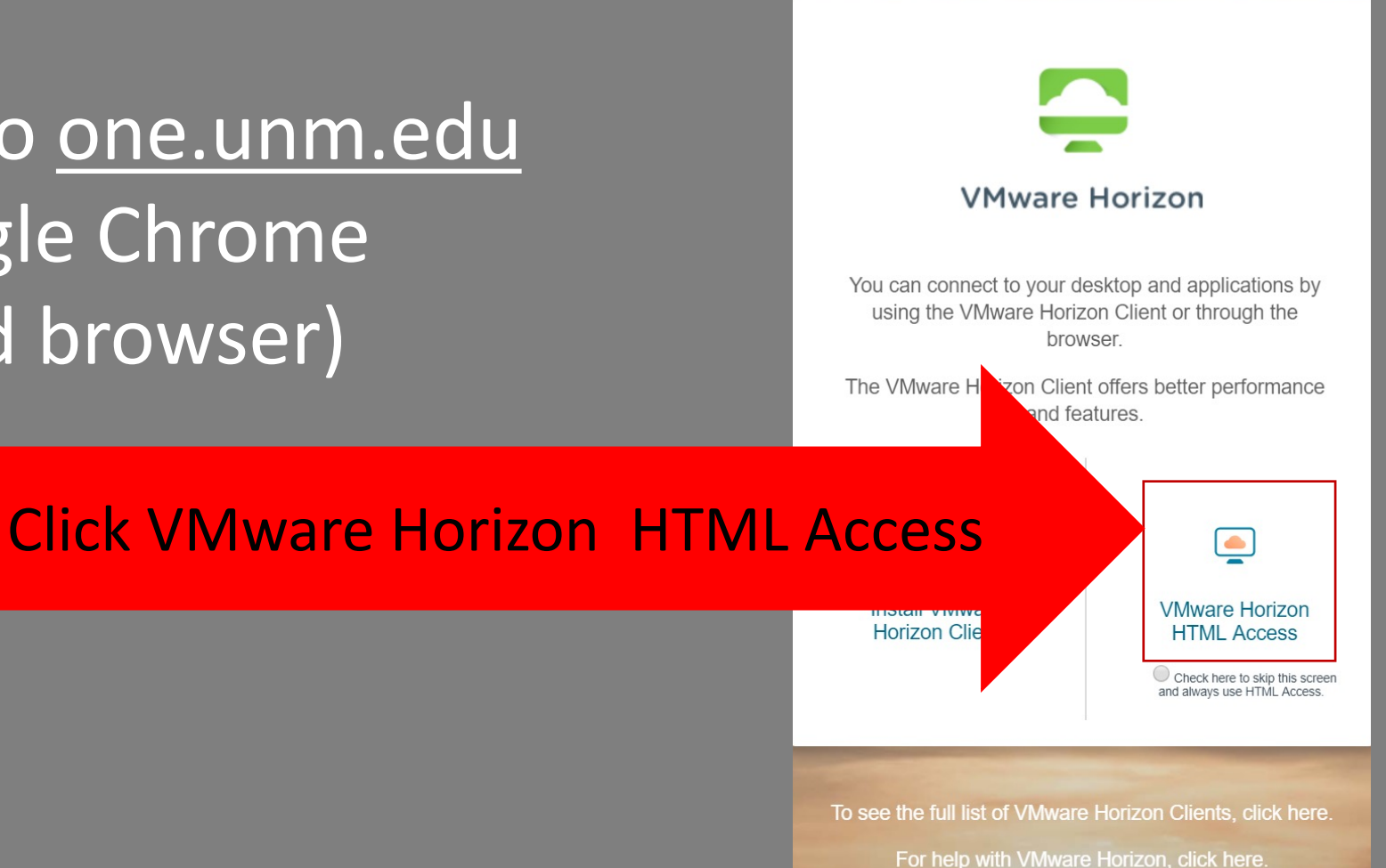

| VMware Horizon  |   | ŝ |
|-----------------|---|---|
| Username        |   |   |
| Password        |   |   |
| *DefaultDomain* | ~ |   |
| Login           |   |   |
| Cancel          |   |   |

#### Enter NetID and Password to Log in

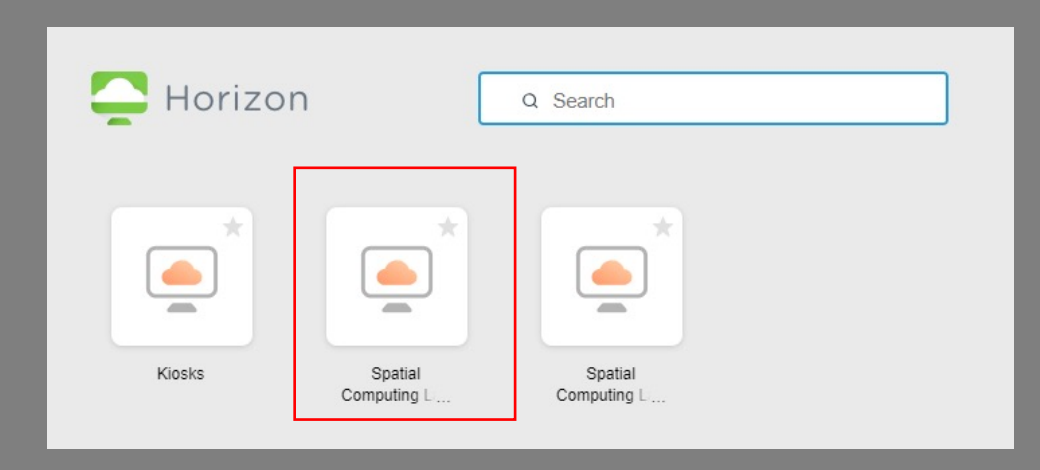

Click "Spatial Computing Lab Desktop" Your Virtual Machine (VM) will start

## Data Transfer: OneDrive

The OneDriveMapper doesn't work as the Desktop Client. You would have to manually access your OneDrive and copy your data over to VM

Navigate to <u>https://onedrive.live.com/about/en-us/signin/</u>from your VM browser

After signing in, you should be able to see your data files previously saved. You can copy and paste your data from OneDrive to your VM desktop and start working from VM Please make sure you access OneDrive from VM.

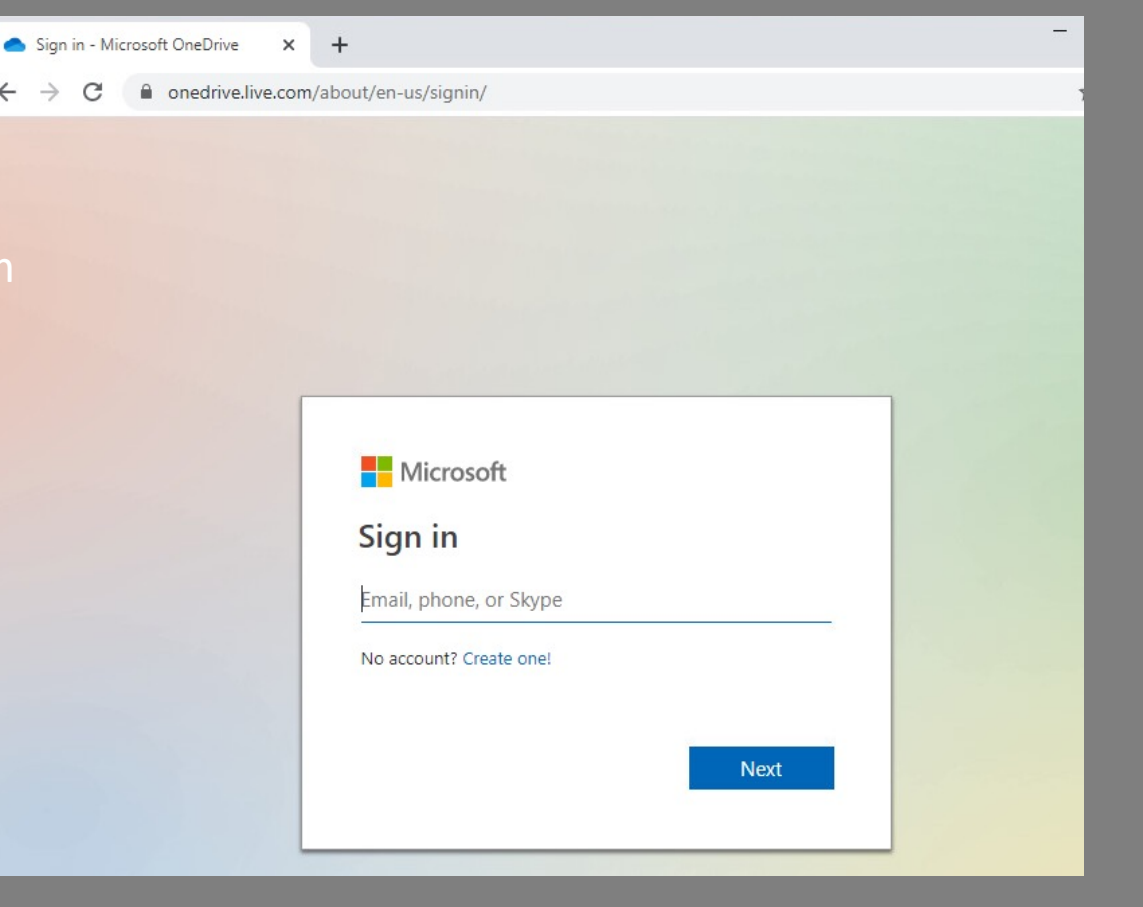